# คู่มือการให้บริการ การเบิกวัสดุวิทยาศาสตร์

## 1. ขั้นตอนการเบิกวัสดุวิทยาศาสตร์

| ลำดับ | วิธีการปฏิบัติงาน                                                                                                    | ขั้นตอนการปฏิบัติงาน                                                             | ผู้รับผิดชอบ   | ระยะเวลา<br>ดำเนินงาน |
|-------|----------------------------------------------------------------------------------------------------|----------------------------------------------------------------------------------|----------------|-----------------------|
| 1.    | ผู้รับบริการเข้าเว็บไซต์<br>http://www.finance.up.ac.th                                                                                                    | ผู้รับบริการกรอกแบบฟอร์มใบ<br>เบิกวัสดุในเว็บไซต์<br>http://www.finance.up.ac.th | ผู้เบิก        | 3 นาที                |
| 2.    | ผู้รับบริการเลือกผู้จ่ายวัสดุ (นักวิทยา<br>ศาตร์)                                                                                                    | เข้าระบบสารสนเทศการ<br>บริหารวัสดุคงคลัง (IMS)<br>และเลือกผู้จ่ายวัสดุ           | ผู้เบิก        | 3 นาที                |
| 3.    | <ol> <li>3.1 ระบุวัตถุประสงค์ในการเบิกวัสดุ</li> <li>3.2 เลือกรายการวัสดุที่ต้องการเบิก<br/>กรณีต้องการเบิกหลายรายการและทำ</li> <li>รายการเบิกตามปกติ</li> </ol> | เบิกวัสดุ                                                                        | ผู้เบิก        | 3 นาที                |
| 4.    | 4.1 สามารถค้นหารายการในวัสดุใน<br>คลัง โดยคลิกสัญลักษณ์ ค้นหา (แว่น<br>ขยาย)<br>4.2 เพิ่มรายการ โดยคลิก เครื่องหมาย                                              | เพิ่มรายการ เลือกรายการ<br>และกดบันทึก                                           | ผู้เบิก        | 1 นาที                |
| 5.    | 5.1 ผู้รับบริการยืนยันการเบิกวัสดุ<br>5.2 พิมพ์และลงนามใบเบิกวัสดุ                                                                                               | ยื่นการเบิกวัสดุ                                                                 | นักวิทยาศาสตร์ | 3 นาที                |
| 6.    | นำจ่ายวัสดุแก่ผู้รับบริการ                                                                                                    | การนำจ่ายวัสดุ                                                                   | นักวิทยาศาสตร์ | 5 นาที                |

| ลำดับ | วิธีการปฏิบัติงาน                                                                                                    | ขั้นตอนการปฏิบัติงาน   | ผู้รับผิดชอบ                     | ระยะเวลา<br>ดำเนินงาน |
|-------|----------------------------------------------------------------------------------------------------|------------------------|----------------------------------|-----------------------|
| 7.    | <ul> <li>7.1 เข้าเว็บไซต์</li> <li>http://www.finance.up.ac.th</li> <li>เพื่อยืนยันการนำจ่ายวัสดุ ใส่รหัสของ</li> <li>การเบิกวัสดุ</li> <li>7.2 ยืนยันการเบิกในระบบ IMS โดย</li> <li>ใส่รหัสของการเบิกวัสดุและกดอนุมัติ</li> </ul> | ยืนยันการเบิกในระบบ    | นักวิทยาศาสตร์                   | 3 นาที                |
| 8.    | เสนอผู้บริหารลงนาม                                                                                                    | เสนอผู้บริหาร<br>ลงนาม | คณบดี หรือ<br>ผู้รับมอบ<br>อำนาจ | 3 นาที                |
| 9.    | จัดเก็บเอกสารเข้าแฟ้ม                                                                                                    | จัดเก็บเอกสาร          | นักวิทยาศาสตร์                   | 1 นาที                |

### 2. กฎหมายที่เกี่ยวข้อง

1. ระเบียบกระทรวงการคลัง ว่าด้วย การจัดซื้อจัดจ้างและการบริหารพัสดุภาครัฐ พ.ศ. 2560

### 3. ช่องทางการให้บริการ

งานวิชาการ สำนักงานคณะแพทยศาสตร์ ห้องสำนักงาน 4 โรงพยาบาลมหาวิทยาลัยพะเยา

### **5. ค่าธรรมเนียม** : ไม่มีค่าธรรมเนียม